## **How to Access e-Books**

There are now hundreds of e-books available to NHS staff. Many of the books are available via the CWPT Library Catalogue (including e-books purchased through Proquest Ebook Central and Kortext).

The instructions below show you how to access the books. (*To access the e-books an Athens password is required. To register, go to <u>https://openathens.nice.org.uk/</u> or contact your nearest library for help.)* 

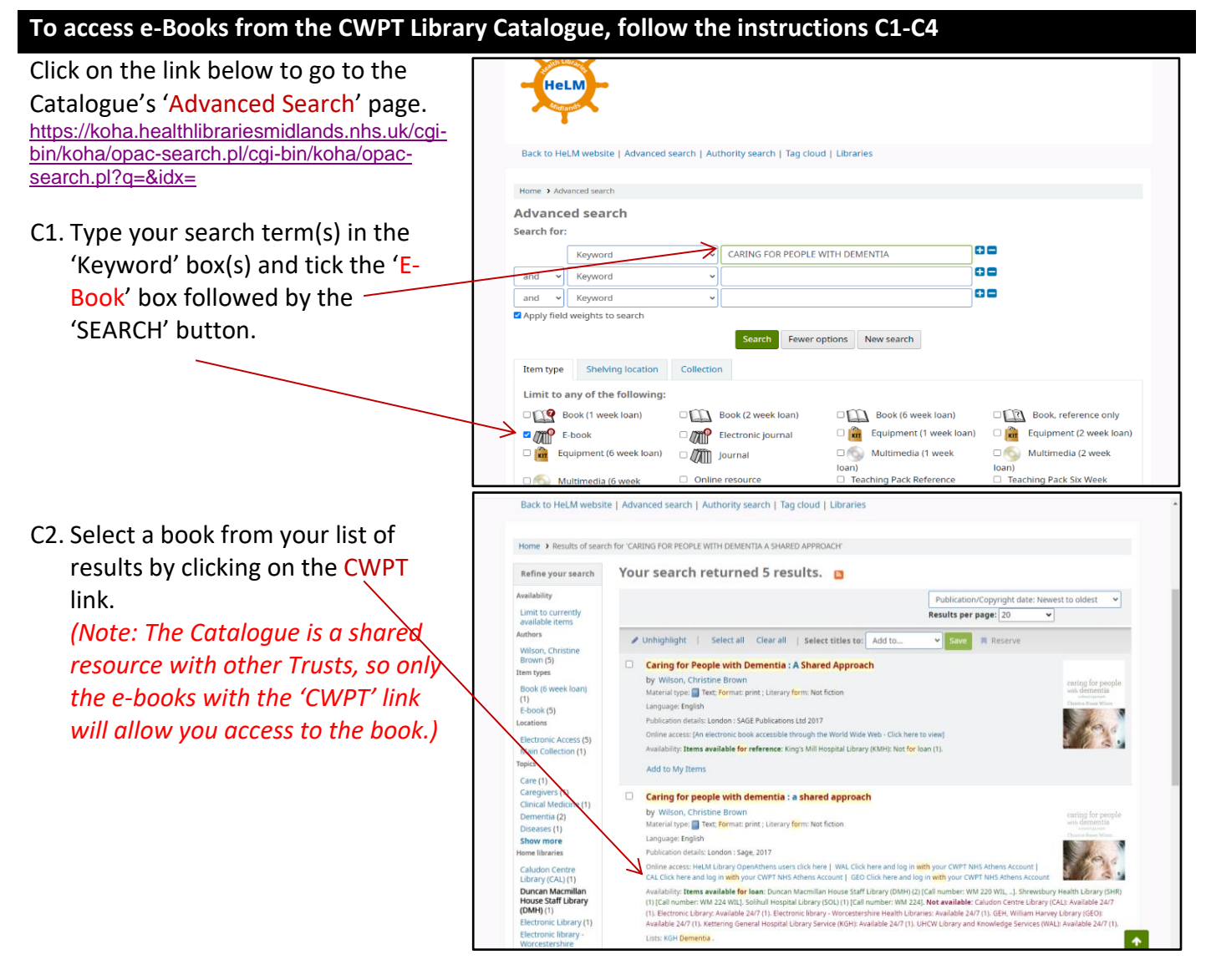

- C3. The CWPT link will take you to the OpenAthens login page. From the log-in page you will need to sign in with your OpenAthens username and password.
- C4. Once logged in you can read the full-text by clicking on the links '**PDF Full-Text'**, '**Read Online**' or '**Download Book**'.

K1. Go to https://read.kortext.com/ Sign in to my account K2. Then type 'Coventry and \_ Sign in to browse your institution library Warwickshire Partnership Trust' or select the name of your Trust from 'sign in to browse your institution Library'. Sign in with an OpenAthens account КЗ. Next sign in with your \_ 🛻 mail address or username **OpenAthens** username Password and password. Password Problems signing in? Kortext К4. Once you have signed in with your OpenAthens you will see the e-book discovery page. K5. From here search for 350 Questio 50 Ways to H A Guide to C Craig e-books in the PDF EPUE 'COLLECTIONS' tab. Click on a book to open and read. Kortext Q Search Kortext K6. Access the e-books you . Books Collections My library have opened in the Groups 'Books' tab. The books will remain K7. visible in your 'Books' tab for 7 days.

If you have problems finding or accessing an e-book contact your nearest Trust Library:

St Michaels, Warwick <a href="mailto:stmichaels.library@covwarkpt.nhs.uk">stmichaels.library@covwarkpt.nhs.uk</a>;

Caludon, Coventry caludon.library@covwarkpt.nhs.uk

Manor Court, Nuneaton manorcourt.librarycovwarkpt.nhs.uk;

Brooklands, Birmingham brooklands.library@covwarkpt.nhs.uk